## HOW TO CHANGE YOUR DESKTOP'S BACKGROUND (WALLPAPER)

The default 3D desktop background or wallpaper in Windows 10 is impressive, but not all users want to keep the same desktop background forever, and many want to change the default desktop background to an image of their choice (including family photos).

When you right-click on the desktop and click the **Personalize** option, the *Background* link will open. From there, you can designate your desktop background as a single picture, solid color, or slideshow.

If you choose a single picture, you will have access to the five most recently used photos that you have used.

If you want to choose a single picture from your pictures file, press **browse** and you will be taken to your pictures folder. From there, click on the picture of your choice.

If you want to present a slideshow of a picture collection from an individual folder, press *slideshow*, then **browse** to your selected folder. If you want your slideshow presentation to include photos from more than one folder, you will need to create a new folder and copy and paste your selected pictures into that folder.